# Verificación de la firma digital en archivo PDF

Cuando un documento en formato pdf se firma o certifica digitalmente se hace para garantizar la integridad y autenticidad del mismo, de forma similar a como se haría manualmente. Para ello se usa un Certificado Digital, que permite identificar en todo momento al firmante.

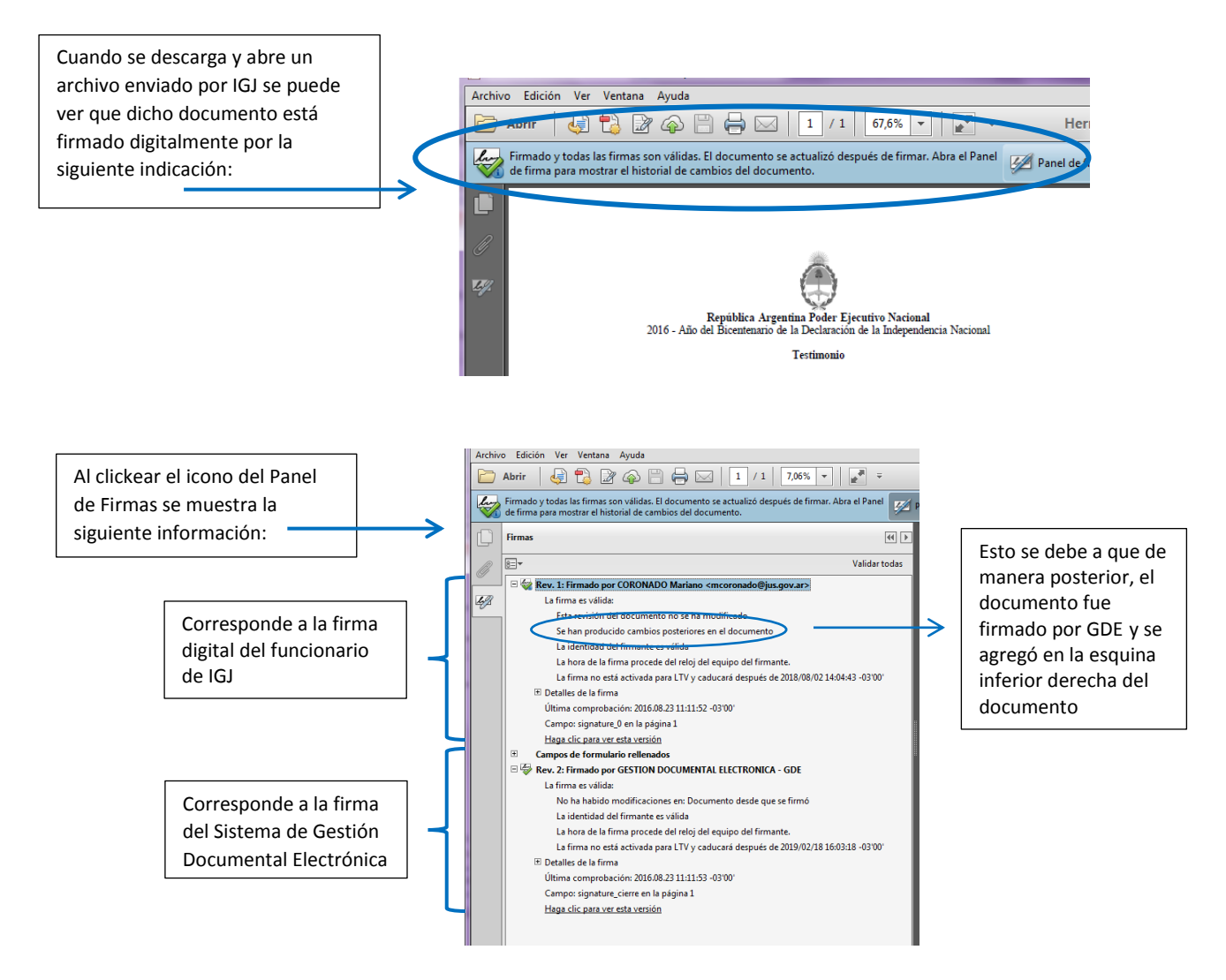

Este panel proporciona información acerca de la integridad, veracidad del documento firmado, así como información acerca del firmante, razón, fecha y hora de la firma.

Antes de validar la firma es necesario que el Certificado (y su cadena de certificados raíz) con el que se ha firmado sea declarado como "de confianza". Para esto es necesario configurar el Adobe Reader.

## Como configurar el Adobe Reader para poder ver los PDF con la Firma Digital

Ésta y otras características se establecen a través del menú Edición->Preferencias, dentro del apartado Firmas.

En la imagen siguiente se puede ver cómo establecer las características necesarias para que se verifiquen las firmas automáticamente al abrir el documento.

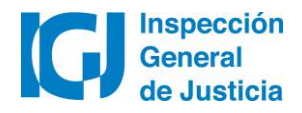

| rierencias                                                                                                    |                                                                                                    |                |
|----------------------------------------------------------------------------------------------------|----------------------------------------------------------------------------------------------------|----------------|
| Categorías:                                                                                                    | Firmar dividales                                                                                                    |                |
| Comentario                                                                                                    | rimas uigitales                                                                                                    |                |
| General                                                                                                    |                                                                                                    |                |
| Pantalla completa<br>Presentación de página                                                                                                    | Opciones de control de creacion de tirma Establecer el aspecto de las firmas en un documento                                                                                                    |                |
| 3D x mutimedia                                                                                                    | Verificación                                                                                                    |                |
| Accesibilidad                                                                                                    | Controlar cómo y cuándo se verifican las firmas                                                                                                    |                |
| Administrador de confianza<br>Buscar                                                                                                    | Más                                                                                                    |                |
| Confianza en contenido multimedia (heredado)<br>Cuentas de correo electrónico                                                                                                    | Identidades y certificados de confianza                                                                                                    |                |
| Firmas                                                                                                    | Crear v administrar identiidades para firmar                                                                                                    | -              |
| Identidad                                                                                                    | Administrar credenciales usadas para confiar en documentos Mas                                                                                                    |                |
| Idioma<br>Internet                                                                                                    | Marca de hora del documento                                                                                                    |                |
| JavaScript                                                                                                    | Configurar aiustes de servidor de marca de hora                                                                                                    |                |
| Medición (2D)                                                                                                    | Mas                                                                                                    |                |
| Medición (3D)<br>Medición (Geo)                                                                                                    |                                                                                                    |                |
| Multimedia (heredado)<br>Ortografía                                                                                                    |                                                                                                    |                |
| Rastreador                                                                                                    |                                                                                                    |                |
| Revisión<br>Seguridad                                                                                                    |                                                                                                    |                |
| Seguridad (mejorada)                                                                                                    |                                                                                                    |                |
| Unidades                                                                                                    |                                                                                                    |                |
|                                                                                                    |                                                                                                    |                |
|                                                                                                    | Aceptar Cancelar                                                                                                    |                |
|                                                                                                    |                                                                                                    |                |
|                                                                                                    | Preferencias de verificación de firma                                                                                                    |                |
|                                                                                                    |                                                                                                    |                |
| ando el documento tenga firmas válidas que<br>nportamiento de verificación<br>I verificar:<br>O Utilizar el método especificado por el d                                                                                                    | no hayan sido identificadas como de confianza, preguntar si se desea ver los firmantes e indicar si sor<br>ocumento; avisar si no está disponible                                                                                                    | n de confianza |
| ando el documento tenga firmas válidas que<br>nportamiento de verificación<br>I verificar:<br>O Utilizar el método especificado por el d<br>O Utilizar el método especificado por el d                                                                                                    | no hayan sido identificadas como de confianza, preguntar si se desea ver los firmantes e indicar si sor<br>ocumento; avisar si no está disponible<br>ocumento; si no está disponible utilizar el método predeterminado<br>ado: Seguridad predet. de Adobe v                                                                                                    | n de confianza |
| ando el documento tenga firmas válidas que<br>nportamiento de verificación<br>I verificar:<br>O Utilizar el método especificado por el d<br>O Utilizar el método especificado por el d<br>O Utilizar siempre el método predetermin                                                                                                    | no hayan sido identificadas como de confianza, preguntar si se desea ver los firmantes e indicar si sor<br>ocumento; avisar si no está disponible<br>ocumento; si no está disponible utilizar el método predeterminado<br>ado: Seguridad predet. de Adobe                                                                                                    | n de confianza |
| ando el documento tenga firmas válidas que<br>nportamiento de verificación<br>I verificar:<br>O Utilizar el método especificado por el d<br>O Utilizar el método especificado por el d<br>O Utilizar siempre el método predetermin<br>Requerir la comprobación de revocación de                                                                                                    | no hayan sido identificadas como de confianza, preguntar si se desea ver los firmantes e indicar si sor<br>ocumento; avisar si no está disponible<br>ocumento; si no está disponible utilizar el método predeterminado<br>ado: Seguridad predet. de Adobe                                                                                                    | n de confianza |
| ando el documento tenga firmas válidas que<br>nportamiento de verificación<br>I verificar:<br>O Utilizar el método especificado por el d<br>O Utilizar el método especificado por el d<br>Utilizar siempre el método predetermin<br>Requerir la comprobación de revocación de<br>Ignorar información de validación de docum                                                                                                    | no hayan sido identificadas como de confianza, preguntar si se desea ver los firmantes e indicar si sor<br>ocumento; avisar si no está disponible<br>ocumento; si no está disponible utilizar el método predeterminado<br>ado: Seguridad predet. de Adobe v<br>certificados al comprobar firmas siempre que sea posible<br>mento                                                                                                    | n de confianza |
| ando el documento tenga firmas válidas que<br>nportamiento de verificación<br>I verificar:<br>O Utilizar el método especificado por el d<br>O Utilizar el método especificado por el d<br>Utilizar siempre el método predetermin<br>Requerir la comprobación de revocación de<br>Ignorar información de validación de docun<br>a de verificación                                                                                                    | no hayan sido identificadas como de confianza, preguntar si se desea ver los firmantes e indicar si sor<br>ocumento; avisar si no está disponible<br>ocumento; si no está disponible utilizar el método predeterminado<br>ado: Seguridad predet. de Adobe v<br>e certificados al comprobar firmas siempre que sea posible<br>mento                                                                                                    | n de confianza |
| ando el documento tenga firmas válidas que<br>nportamiento de verificación<br>I verificar:<br>Utilizar el método especificado por el d<br>Utilizar el método especificado por el d<br>Utilizar siempre el método predetermin<br>Requerir la comprobación de revocación de<br>Ignorar información de validación de docun<br>a de verificación<br>erificar firmas mediante:                                                                                                    | no hayan sido identificadas como de confianza, preguntar si se desea ver los firmantes e indicar si sor<br>ocumento; avisar si no está disponible<br>ocumento; si no está disponible utilizar el método predeterminado<br>ado: Seguridad predet. de Adobe v<br>e certificados al comprobar firmas siempre que sea posible<br>mento                                                                                                    | n de confianza |
| ando el documento tenga firmas válidas que<br>nportamiento de verificación<br>l verificar:<br>Utilizar el método especificado por el d<br>Utilizar el método especificado por el d<br>Utilizar siempre el método predetermin<br>Requerir la comprobación de revocación de<br>Ignorar información de validación de docun<br>a de verificación<br>erificar firmas mediante:<br>Hora en la que se creó la firma                                                                                                    | no hayan sido identificadas como de confianza, preguntar si se desea ver los firmantes e indicar si sor<br>ocumento; avisar si no está disponible<br>ocumento; si no está disponible utilizar el método predeterminado<br>ado: Seguridad predet. de Adobe v<br>e certificados al comprobar firmas siempre que sea posible<br>mento                                                                                                    | n de confianza |
| ando el documento tenga firmas válidas que<br>nportamiento de verificación<br>l verificar:<br>Utilizar el método especificado por el d<br>Utilizar el método especificado por el d<br>Utilizar siempre el método predetermin<br>Requerir la comprobación de revocación de<br>Ignorar información de validación de docun<br>a de verificación<br>erificar firmas mediante:<br>Hora en la que se creó la firma                                                                                                    | no hayan sido identificadas como de confianza, preguntar si se desea ver los firmantes e indicar si sor<br>ocumento; avisar si no está disponible<br>ocumento; si no está disponible utilizar el método predeterminado<br>ado: Seguridad predet. de Adobe                                                                                                    | n de confianza |
| ando el documento tenga firmas válidas que<br>nportamiento de verificación<br>l verificar:<br>Utilizar el método especificado por el d<br>Utilizar el método especificado por el d<br>Utilizar siempre el método predetermin<br>Requerir la comprobación de revocación de<br>Ignorar información de validación de docun<br>a de verificación<br>erificar firmas mediante:<br>Hora en la que se creó la firma<br>Hora segura (marca de hora) incrustada                                                                                                    | no hayan sido identificadas como de confianza, preguntar si se desea ver los firmantes e indicar si sor<br>ocumento; avisar si no está disponible<br>ocumento; si no está disponible utilizar el método predeterminado<br>ado: Seguridad predet. de Adobe v<br>e certificados al comprobar firmas siempre que sea posible<br>mento                                                                                                    | n de confianza |
| ando el documento tenga firmas válidas que<br>nportamiento de verificación<br>l verificar:<br>Utilizar el método especificado por el d<br>Utilizar el método especificado por el d<br>Utilizar siempre el método predetermin<br>Requerir la comprobación de revocación de<br>Ignorar información de validación de docun<br>a de verificación<br>erificar firmas mediante:<br>Hora en la que se creò la firma<br>Hora segura (marca de hora) incrustada<br>Hora actual                                                                                                    | no hayan sido identificadas como de confianza, preguntar si se desea ver los firmantes e indicar si sor<br>ocumento; avisar si no está disponible<br>ocumento; si no está disponible utilizar el método predeterminado<br>ado: Seguridad predet. de Adobe v<br>e certificados al comprobar firmas siempre que sea posible<br>mento                                                                                                    | n de confianza |
| ando el documento tenga firmas válidas que<br>nportamiento de verificación<br>I verificar:<br>Utilizar el método especificado por el d<br>Utilizar el método especificado por el d<br>Utilizar siempre el método predetermin<br>Requerir la comprobación de revocación de<br>Ignorar información de validación de docur<br>a de verificación<br>erificar firmas mediante:<br>Hora en la que se creó la firma<br>Hora segura (marca de hora) incrustada<br>Hora actual<br>Usar marcas de hora caducadas                                                                                                    | no hayan sido identificadas como de confianza, preguntar si se desea ver los firmantes e indicar si sor<br>ocumento; avisar si no está disponible<br>ocumento; si no está disponible utilizar el método predeterminado<br>ado: Seguridad predet. de Adobe                                                                                                    | n de confianza |
| ando el documento tenga firmas válidas que<br>nportamiento de verificación<br>l verificar:<br>Utilizar el método especificado por el d<br>Utilizar el método especificado por el d<br>Utilizar siempre el método predetermin<br>Requerir la comprobación de revocación de<br>Ignorar información de validación de docur<br>a de verificación<br>erificar firmas mediante:<br>Hora en la que se creó la firma<br>Hora segura (marca de hora) incrustada<br>Hora actual<br>Usar marcas de hora caducadas<br>movión de valificación                                                                                                    | no hayan sido identificadas como de confianza, preguntar si se desea ver los firmantes e indicar si sor<br>ocumento; avisar si no está disponible<br>ocumento; si no está disponible utilizar el método predeterminado<br>ado: Seguridad predet. de Adobe v<br>e certificados al comprobar firmas siempre que sea posible<br>mento                                                                                                    | n de confianza |
| ando el documento tenga firmas válidas que<br>nportamiento de verificación<br>I verificar:<br>Utilizar el método especificado por el d<br>Utilizar el método especificado por el d<br>Utilizar siempre el método predetermin<br>Requerir la comprobación de revocación de<br>Ignorar información de validación de docur<br>a de verificación<br>erificar firmas mediante:<br>Hora en la que se creó la firma<br>Hora segura (marca de hora) incrustada<br>Hora actual<br>Usar marcas de hora caducadas<br>rmación de verificación                                                                                                    | no hayan sido identificadas como de confianza, preguntar si se desea ver los firmantes e indicar si sor<br>ocumento; avisar si no está disponible<br>ocumento; si no está disponible utilizar el método predeterminado<br>ado: Seguridad predet. de Adobe v<br>e certificados al comprobar firmas siempre que sea posible<br>mento                                                                                                    | n de confianza |
| ando el documento tenga firmas válidas que<br>nportamiento de verificación<br>I verificar:<br>Utilizar el método especificado por el d<br>Utilizar el método especificado por el d<br>Utilizar siempre el método predetermin<br>Requerir la comprobación de revocación de<br>Ignorar información de validación de docur<br>a de verificación<br>erificar firmas mediante:<br>Hora en la que se creó la firma<br>Hora segura (marca de hora) incrustada<br>Hora actual<br>Usar marcas de hora caducadas<br>rmación de verificación<br>gregar automáticamente información de verifi                                                                                                    | no hayan sido identificadas como de confianza, preguntar si se desea ver los firmantes e indicar si sor<br>ocumento; avisar si no está disponible<br>ocumento; si no está disponible utilizar el método predeterminado<br>ado: Seguridad predet. de Adobe v<br>e certificados al comprobar firmas siempre que sea posible<br>mento                                                                                                    | n de confianza |
| ando el documento tenga firmas válidas que<br>nportamiento de verificación<br>I verificar:<br>Utilizar el método especificado por el d<br>Utilizar el método especificado por el d<br>Utilizar siempre el método predetermin<br>Requerir la comprobación de revocación de<br>Ignorar información de validación de docur<br>a de verificación<br>erificar firmas mediante:<br>Atora en la que se creó la firma<br>Hora segura (marca de hora) incrustada<br>Hora actual<br>Usar marcas de hora caducadas<br>rmación de verificación<br>gregar automáticamente información de verificación de verificación de     | no hayan sido identificadas como de confianza, preguntar si se desea ver los firmantes e indicar si sor<br>ocumento; avisar si no está disponible<br>ocumento; si no está disponible utilizar el método predeterminado<br>ado: Seguridad predet. de Adobe v<br>: certificados al comprobar firmas siempre que sea posible<br>mento<br>a en la firma                                                                                                    | n de confianza |
| ando el documento tenga firmas válidas que<br>nportamiento de verificación<br>I verificar:<br>Utilizar el método especificado por el d<br>Utilizar el método especificado por el d<br>Utilizar siempre el método predetermin<br>Requerir la comprobación de revocación de<br>Ignorar información de validación de docur<br>a de verificación<br>erificar firmas mediante:<br>Arra en la que se creó la firma<br>Hora segura (marca de hora) incrustada<br>Hora actual<br>Usar marcas de hora caducadas<br>rmación de verificación<br>gregar automáticamente información de verif<br>Preguntar cuando la información de verif                                                                                                    | no hayan sido identificadas como de confianza, preguntar si se desea ver los firmantes e indicar si sor<br>ocumento; avisar si no está disponible<br>ocumento; si no está disponible utilizar el método predeterminado<br>ado: Seguridad predet. de Adobe v<br>: certificados al comprobar firmas siempre que sea posible<br>mento<br>a en la firma                                                                                                    | n de confianza |
| ando el documento tenga firmas válidas que<br>nportamiento de verificación<br>I verificar:<br>Utilizar el método especificado por el d<br>Utilizar el método especificado por el d<br>Utilizar siempre el método predetermin<br>Requerir la comprobación de revocación de<br>Ignorar información de validación de docur<br>a de verificación<br>erificar firmas mediante:<br>Altora en la que se creó la firma<br>Hora segura (marca de hora) incrustada<br>Hora actual<br>Usar marcas de hora caducadas<br>rmación de verificación<br>gregar automáticamente información de verif<br>Preguntar cuando la información de verif<br>Siempre<br>Nunca                                                                                                    | no hayan sido identificadas como de confianza, preguntar si se desea ver los firmantes e indicar si sor<br>ocumento; avisar si no está disponible<br>ocumento; si no está disponible utilizar el método predeterminado<br>ado: Seguridad predet. de Adobe v<br>: certificados al comprobar firmas siempre que sea posible<br>mento<br>a en la firma                                                                                                    | n de confianza |
| ando el documento tenga firmas válidas que<br>nportamiento de verificación<br>l verificar:<br>Utilizar el método especificado por el d<br>Utilizar el método especificado por el d<br>Utilizar siempre el método predetermin<br>Requerir la comprobación de revocación de<br>Ignorar información de validación de docur<br>a de verificación<br>erificar firmas mediante:<br>Hora en la que se creó la firma<br>Hora segura (marca de hora) incrustada<br>Hora actual<br>Usar marcas de hora caducadas<br>rmación de verificación<br>gregar automáticamente información de verif<br>Preguntar cuando la información de verif<br>Nunca                                                                                                    | no hayan sido identificadas como de confianza, preguntar si se desea ver los firmantes e indicar si sor<br>ocumento; avisar si no está disponible<br>ocumento; si no está disponible utilizar el método predeterminado<br>ado: Seguridad predet. de Adobe v<br>certificados al comprobar firmas siempre que sea posible<br>mento<br>a en la firma<br>ficación al guardar PDF firmado:<br>rificación es demasiado grande                                           | n de confianza |
| ando el documento tenga firmas válidas que<br>nportamiento de verificación<br>I verificar:<br>Utilizar el método especificado por el d<br>Utilizar el método especificado por el d<br>Utilizar siempre el método predetermin<br>Requerir la comprobación de revocación de<br>Ignorar información de validación de docun<br>a de verificación<br>erificar firmas mediante:<br>Hora en la que se creó la firma<br>Hora segura (marca de hora) incrustada<br>Hora actual<br>Usar marcas de hora caducadas<br>rmación de verificación<br>gregar automáticamente información de verif<br>Preguntar cuando la información de veri<br>Siempre<br>Nunca<br>gración de Windows<br>opfiar en TODOS los castificados colo del los                                                                                                    | no hayan sido identificadas como de confianza, preguntar si se desea ver los firmantes e indicar si sor<br>ocumento; avisar si no está disponible<br>ocumento; si no está disponible utilizar el método predeterminado<br>ado: Seguridad predet. de Adobe v<br>certificados al comprobar firmas siempre que sea posible<br>mento<br>a en la firma<br>ficación al guardar PDF firmado:<br>rificación es demasiado grande                                           | n de confianza |
| ando el documento tenga firmas válidas que<br>nportamiento de verificación<br>l verificar:<br>Utilizar el método especificado por el d<br>Utilizar el método especificado por el d<br>Utilizar siempre el método predetermin<br>Requerir la comprobación de revocación de<br>lgnorar información de validación de docur<br>a de verificación<br>erificar firmas mediante:<br>Hora en la que se creó la firma<br>Hora segura (marca de hora) incrustada<br>Hora actual<br>Usar marcas de hora caducadas<br>rmación de verificación<br>gregar automáticamente información de verif<br>Preguntar cuando la información de verif<br>Preguntar cuando la información de verificación de verificación | no hayan sido identificadas como de confianza, preguntar si se desea ver los firmantes e indicar si sor<br>ocumento; avisar si no está disponible<br>ocumento; si no está disponible utilizar el método predeterminado<br>ado: Seguridad predet. de Adobe v<br>: certificados al comprobar firmas siempre que sea posible<br>mento<br>a en la firma<br>ficación al guardar PDF firmado:<br>inficación es demasiado grande                                         | n de confianza |
| ando el documento tenga firmas válidas que<br>nportamiento de verificación<br>l verificar:<br>Utilizar el método especificado por el d<br>Utilizar el método especificado por el d<br>Utilizar siempre el método predetermin<br>Requerir la comprobación de revocación de<br>Ignorar información de validación de docun<br>a de verificación<br>erificar firmas mediante:<br>Hora en la que se creó la firma<br>Hora segura (marca de hora) incrustada<br>Hora actual<br>Usar marcas de hora caducadas<br>rmación de verificación<br>gregar automáticamente información de veri<br>Preguntar cuando la información de veri<br>Siempre<br>Nunca<br>gración de Windows<br>onfiar en TODOS los certificados raíz del alma<br>Validando firmas                                                                                                    | no hayan sido identificadas como de confianza, preguntar si se desea ver los firmantes e indicar si sor<br>ocumento; avisar si no está disponible<br>ocumento; si no está disponible utilicar el método predeterminado<br>ado: Seguridad predet. de Adobe v<br>certificados al comprobar firmas siempre que sea posible<br>mento<br>a en la firma<br>ficación al guardar PDF firmado:<br>rificación es demasiado grande                                           | n de confianza |
| ando el documento tenga firmas válidas que<br>nportamiento de verificación<br>l verificar:<br>Utilizar el método especificado por el d<br>Utilizar el método especificado por el d<br>Utilizar siempre el método predetermin<br>Requerir la comprobación de revocación de<br>Ignorar información de validación de docun<br>a de verificación<br>erificar firmas mediante:<br>Hora en la que se creó la firma<br>Hora segura (marca de hora) incrustada<br>Hora actual<br>Usar marcas de hora caducadas<br>rmación de verificación<br>gregar automáticamente información de veri<br>Preguntar cuando la información de veri<br>Siempre<br>Nunca<br>gración de Windows<br>onfiar en TODOS los certificados raíz del alma<br>Validando firmas<br>Validando firmas                                                                                                    | no hayan sido identificadas como de confianza, preguntar si se desea ver los firmantes e indicar si sor<br>ocumento; avisar si no está disponible<br>ocumento; si no está disponible utilizar el método predeterminado<br>ado: Seguridad predet. de Adobe v<br>certificados al comprobar firmas siempre que sea posible<br>mento<br>a en la firma<br>ficación al guardar PDF firmado:<br>rificación es demasiado grande                                           | n de confianza |
| ando el documento tenga firmas válidas que<br>nportamiento de verificación<br>l verificar:<br>Utilizar el método especificado por el d<br>Utilizar el método especificado por el d<br>Utilizar siempre el método predetermin<br>Requerir la comprobación de revocación de<br>Ignorar información de validación de docur<br>a de verificación<br>erificar firmas mediante:<br>Hora en la que se creò la firma<br>Hora segura (marca de hora) incrustada<br>Hora actual<br>Usar marcas de hora caducadas<br>rmación de verificación<br>gregar automáticamente información de veri<br>Preguntar cuando la información de veri<br>Siempre<br>Nunca<br>gración de Windows<br>onfiar en TODOS los certificados raíz del alma<br>Validando firmas<br>Validando documentos certificados<br>La selección de cualquiera de estas opcion                                                                                                    | no hayan sido identificadas como de confianza, preguntar si se desea ver los firmantes e indicar si sor<br>ocumento; avisar si no está disponible<br>ocumento; si no está disponible utilizar el método predeterminado<br>ado: Seguridad predet. de Adobe v<br>certificados al comprobar firmas siempre que sea posible<br>mento<br>a en la firma<br>ficación al guardar PDF firmado:<br>arificación es demasiado grande<br>scén de certificados de Windows para: | n de confianza |
| ando el documento tenga firmas válidas que<br>nportamiento de verificación<br>l verificar:<br>Utilizar el método especificado por el d<br>Utilizar el método especificado por el d<br>Utilizar siempre el método predetermin<br>Requerir la comprobación de revocación de<br>Ignorar información de validación de docur<br>a de verificación<br>erificar firmas mediante:<br>Altora en la que se creó la firma<br>Hora segura (marca de hora) incrustada<br>Hora actual<br>Usar marcas de hora caducadas<br>rmación de verificación<br>gregar automáticamente información de verif<br>Preguntar cuando la información de verif<br>Preguntar cuando la información de verif<br>Validando firmas<br>Validando firmas<br>Validando documentos certificados<br>La selección de cualquiera de estas opcion<br>contenido de confianza. Tenga cuidado ar                                                                                                    | no hayan sido identificadas como de confianza, preguntar si se desea ver los firmantes e indicar si sor<br>ocumento; avisar si no está disponible<br>ocumento; si no está disponible utilizar el método predeterminado<br>ado: Seguridad predet. de Adobe v<br>certificados al comprobar firmas siempre que sea posible<br>mento<br>a en la firma<br>ficación al guardar PDF firmado:<br>rificación es demasiado grande<br>certificados de Windows para:          | n de confianza |
| ando el documento tenga firmas válidas que<br>nportamiento de verificación<br>l verificar:<br>Utilizar el método especificado por el d<br>Utilizar el método especificado por el d<br>Utilizar siempre el método predetermin<br>Requerir la comprobación de revocación de<br>Ignorar información de validación de docur<br>a de verificación<br>erificar firmas mediante:<br>Atora en la que se creó la firma<br>Hora segura (marca de hora) incrustada<br>Hora actual<br>Usar marcas de hora caducadas<br>rmación de verificación<br>gregar automáticamente información de verif<br>Preguntar cuando la información de verif<br>Preguntar cuando la información de verif<br>Preguntar cuando la información de verif<br>Validando firmas<br>Validando documentos certificados<br>La selección de cualquiera de estas opcion<br>contenido de confianza. Tenga cuidado ar                                                                                                    | no hayan sido identificadas como de confianza, preguntar si se desea ver los firmantes e indicar si sor<br>ocumento; avisar si no está disponible<br>ocumento; si no está disponible utilizar el método predeterminado<br>ado: Seguridad predet. de Adobe v<br>certificados al comprobar firmas siempre que sea posible<br>mento<br>a en la firma<br>ficación al guardar PDF firmado:<br>rificación es demasiado grande<br>scén de certificados de Windows para:  | Cancelar       |

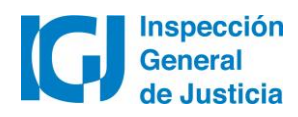

Para poder validar manualmente la firma, ver el contenido firmado e información de la firma, es preciso instalar los siguientes certificados:

### Como instalar Certificado AC-Raíz de Firma Digital

**Importante:** Para instalar el certificado AC RAíZ debe haber iniciado una sesión con un usuario con permisos de administrador en su pc.

- 1. Descargue el archivo desde el siguiente link: AC Raíz
- 2. Una vez descargado, abrir el archivo haciendo doble clic.
- 3. Una vez abierta la ventana hacer click en "Instalar certificado".

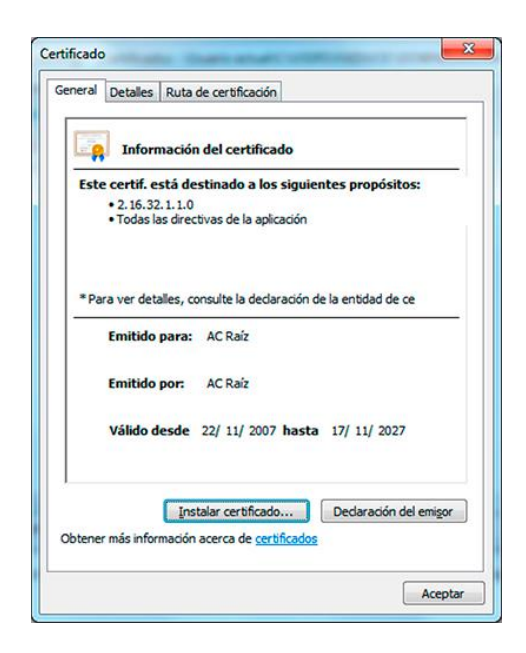

4. Una vez abierto el asistente de importación de certificados hacer click en "Siguiente".

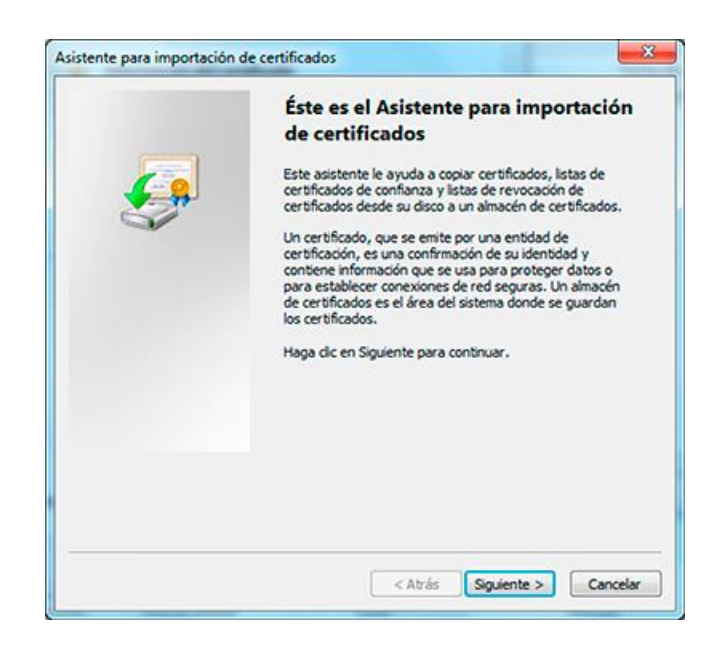

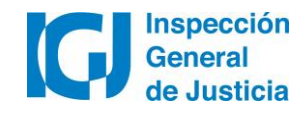

5. Seleccione la opción "Colocar todos los certificados en el siguiente almacén y hacer click en "Examinar"

| and the set of the set of the set |                                                                                             |
|----------------------------------------------------------------------------------------------------|---------------------------------------------------------------------------------------------|
| Los almacenes de certific<br>certificados.                                                                                                    | ados son las áreas del sistema donde se guardan los                                         |
| Windows puede seleccior<br>puede especificar una ub                                                                                                    | nar automáticamente un almacén de certificados; también se<br>vicación para el certificado. |
| Seleccionar autom                                                                                                    | áticamente el almacén de certificados según el tipo de                                      |
| Colocar todos los o                                                                                                    | certificados en el siguiente almacén                                                        |
| Almacén de certifi                                                                                                    | cados:                                                                                      |
|                                                                                                    | Examinar                                                                                    |
|                                                                                                    |                                                                                             |
|                                                                                                    |                                                                                             |
|                                                                                                    |                                                                                             |
|                                                                                                    | almaranae da carbficador                                                                    |
| lás información acarca da los                                                                                                    | CHINESE OF CENTROLOGY                                                                       |
| lás información acerca de los                                                                                                    | A service service and service services                                                      |
| lás información acerca de los                                                                                                    |                                                                                             |
| lás información acerca de los                                                                                                    |                                                                                             |
| lás información acerca de los                                                                                                    |                                                                                             |

6. Seleccionar la carpeta Entidades de certificación raíz de confianza y hacer click en "Aceptar".

| ~  | Personal                                    |    | * |
|----|---------------------------------------------|----|---|
|    | Entidades de certificación raíz de confian: | za | E |
| 1  | Confianza empresarial                       |    |   |
| ~~ | Entidades de certificación intermedias      |    |   |
| -  | Objeto de usuario de Active Directory       |    |   |
| 9  | Editores de confianza                       |    |   |
| (  | III                                         | 1  |   |

7. Hacer click en siguiente y luego en "Finalizar".

|          | Finalización del Asistente p<br>importación de certificados | ara          |
|----------|-------------------------------------------------------------|--------------|
| <u>_</u> | Se importará el certificado después de hace<br>Finalizar.   | r dic en     |
| ~        | Especificó la siguiente configuración:                      | and a second |
|          | Almacen de certificados seleccionado por o<br>Contenido     | Cert         |
|          | <                                                           | ,            |
|          |                                                             |              |
|          |                                                             |              |
|          |                                                             |              |

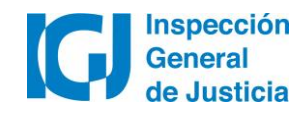

## Como instalar Certificado Autoridad Certificante de Firma Digital

**Importante:** Para instalar el certificado Autoridad certificante de firma digital debe haber iniciado una sesión con un usuario con permisos de administrador en su pc.

1. Descargue el archivo desde el siguiente link: <u>Certificadores Licenciados</u>, haciendo click sobre "Certificado ONTI".

- ADMINISTRACIÓN NACIONAL DE LA SEGURIDAD SOCIAL (ANSeS)
- <u>Certificado ANSeS</u>
- Sitio Web: <u>http://www.anses.gob.ar/firmadigital/index.html</u>
- Dirección Postal: Piedras 353, CABA (C1070AAG)
- E-mail: <u>firmadigital@anses.gov.ar</u>
- Teléfono: (54 11) 4015-2100

#### OFICINA NACIONAL DE TECNOLOGÍAS DE INFORMACIÓN (ONTI)

#### <u>Certificado ONTI</u>

- Sitio Web: https://pki.jgm.gov.ar/app/
- Dirección Postal: Avda. Roque Sáenz Peña 511 5° Piso, CABA (C1035AAA)
- E-mail: <u>aconti@jefatura.gob.ar</u>
- Teléfono: (54 11) 4343-9001 Int 533 o (54 11) 5985-8663

ENCODE S.A.

- <u>Certificado ENCODE</u>
- 2. Una vez descargado, abrir el archivo haciendo doble clic.
- 3. Una vez abierta la ventana hacer click en Instalar certificado.

|            | Detalles                 | Ruta de certificación                                                                               |
|------------|--------------------------|----------------------------------------------------------------------------------------------------|
|            | Inform                   | nación del certificado                                                                              |
| Este       | • 2. 16. 32<br>• Todas k | stá destinado a los siguientes propósitos:<br>2. 1. 1.0<br>as directivas de la aplicación           |
| *pa        | ra ver det<br>Emitido    | alles, consulte la declaración de la entidad de ce<br>para: Autoridad Certificante de Firma Digital |
|            | Emitido                  | por: AC Raíz                                                                                        |
|            | Válido d                 | lesde 25/ 10/ 2010 hasta 22/ 10/ 2020                                                               |
| <br>Obtene | r más infor              | Instalar certificado Declaración del emisor<br>mación acerca de <u>certificados</u>                 |

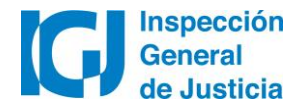

4. Una vez abierto el asistente de importación de certificados, hacer click en "Siguiente".

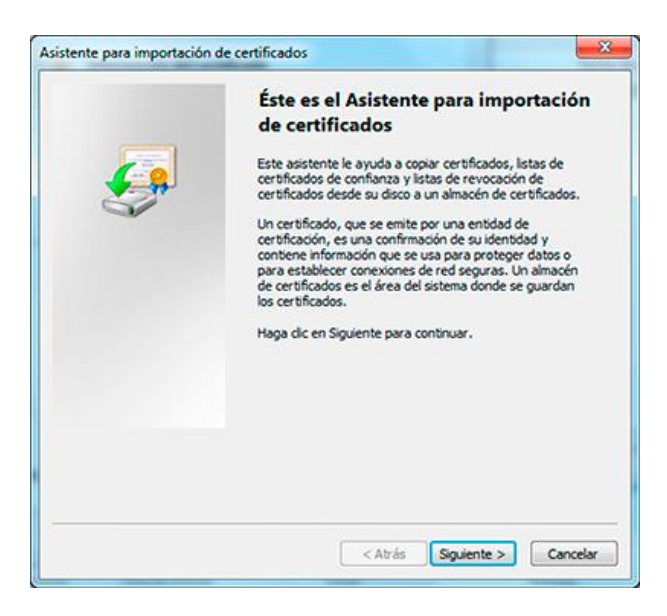

 Seleccione la opción
"Colocar los certificados en el siguiente almacén" y hacer click en "Examinar"

| Imacén de certificados                                                     |                                                                    |
|----------------------------------------------------------------------------|--------------------------------------------------------------------|
| Los almacenes de certificados son las<br>certificados.                     | s áreas del sistema donde se guardan los                           |
| Windows puede seleccionar automáti<br>puede especificar una ubicación para | icamente un almacén de certificados; también se<br>el certificado. |
| Seleccionar automáticamente e<br>certificado                               | el almacén de certificados según el tipo de                        |
| Colocar todos los certificados e                                           | en el siguiente almacén                                            |
| Almacén de certificados:                                                   |                                                                    |
|                                                                            | Examinar                                                           |
|                                                                            |                                                                    |
| ás información acerca de los <u>almacenes</u> .                            | de cerbhcados                                                      |

6. Seleccionar la carpeta "Entidades de certificación intermedias" y hacer click en "Aceptar".

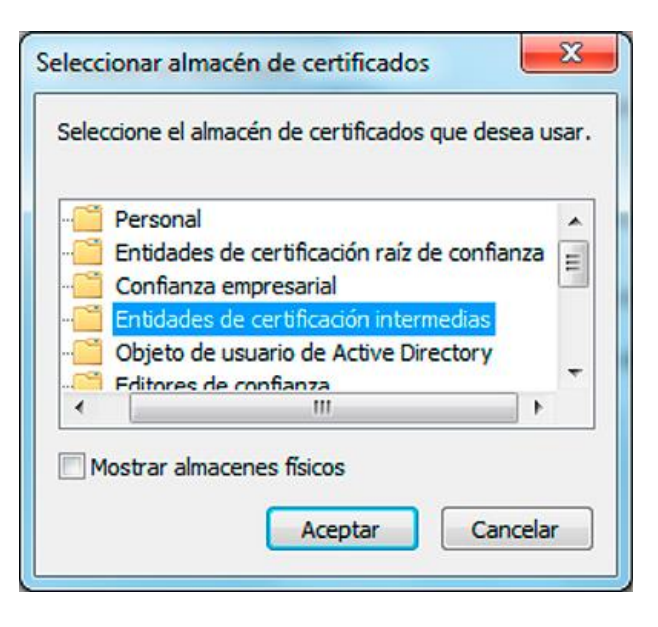

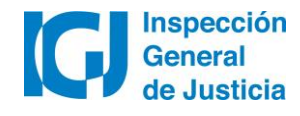

7. Hacer click en"Siguiente" y luego en"Finalizar"

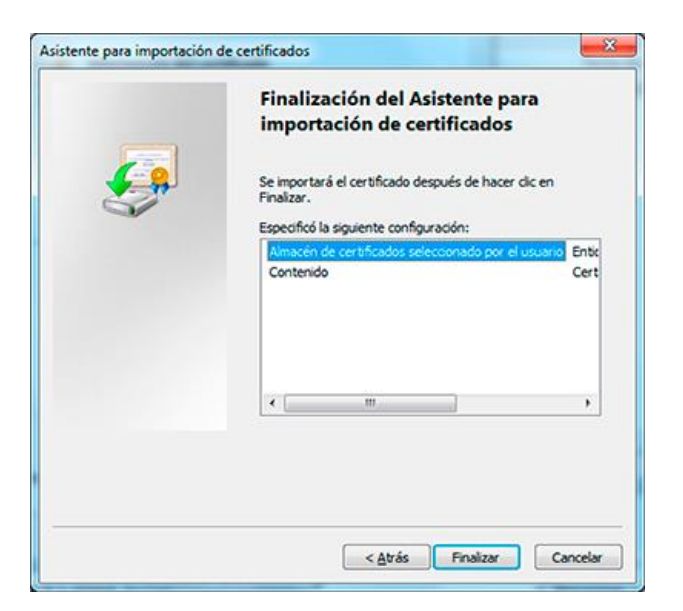

8. Si el certificado se importó con éxito debería aparecer la siguiente ventana.

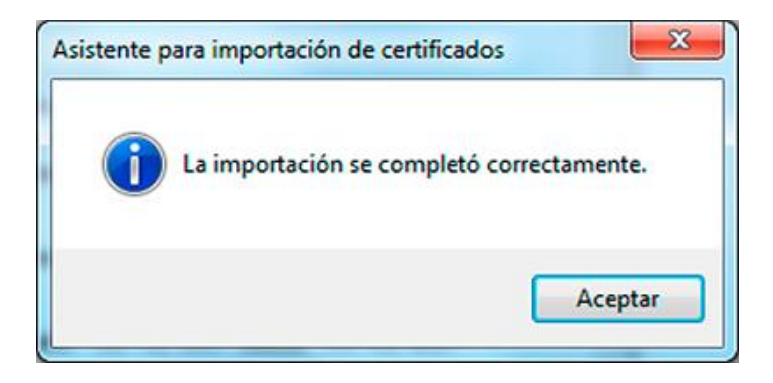

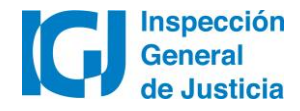